Missouri University of Science and Technology

# Academic Posting Manual Updated 2.20.25

### Frequently Asked Questions

Log in to hrprd.umsystem.edu. Open your navigation bar, click Navigator, select Recruiting and then Search Job Openings. Enter the job opening ID and change the status to blank by clicking on the drop-down box and clicking the blank space and then search. Click on the job title, highlighted in blue. You will automatically be directed to the Applicants screen. Click on the Details tab and then select Approvals. You will now be able to view the chain and see who it is pending with.

#### How do I find a job opening?

Log in to hrprd.umsystem.edu. Open your navigation bar by clicking on the diamond icon in the top right of your screen. Click the navigator icon, select Recruiting, and then Search Job Openings. Enter the job opening ID (this should be a fivedigit number starting with 3) and then search. Click on the job title, highlighted in blue.

#### How can I check where a job offer is at in the approval chain?

Log in to hrprd.umsystem.edu. Open your navigation bar, click Navigator, select Recruiting and then Search Job Openings. Enter the job opening ID and change the status to blank by clicking on the drop-down box and clicking the blank space and then search. Click on the job title, highlighted in blue. You will automatically be directed to the Applicants screen. Find the applicant that an offer was created for, scroll to the right, click Other Actions, select Recruiting and then Prepare Job Offer. Click on the Approvals tab to view the approval chain and who it is pending with. If the offer has been approved by HR, you will need to click on comments to see the approval chain.

## What should I do if an applicant reaches out with questions after we have already offered the position to someone else?

All communication should be directed to HR once interviews have concluded. For Academic communications please contact Felena Budnik. For any Staff related communications please contact <u>hrrecruit@mst.edu</u>.

### Who should I contact for staff eRecruit questions?

Inquiries should be directed our recruit team. For Academic communications please contact Felena Budnik. For any Staff related communications please contact <u>hrrecruit@mst.edu</u>.

### Prior to Creating a Job Opening

### Department Identifies New or Vacant Position

- To request a new full-time Academic position number, visit <u>here</u>
- To request a new temporary or part-time position number, visit here
- Department obtains appropriate approvals and initiates opening in recruiting module.
- ALL Academic openings must have a completed and signed HFA which can be found here

#### Access to eRecruit

- User will need to have appropriate access in hrprd.umsystem.edu to login and create the opening.
- If a user does not have access yet, a PeopleSoft HR/Payroll Security Access Request/Change Form will need to be completed and emailed to <a href="https://www.hrs@mst.edu">hrs@mst.edu</a>.
- The form can be found at <u>Peoplesoft Access Request</u>

Note: The turnaround time for setting up security access is typically a week.

### Creating a Job Opening

In hrprd.umsystem.edu select the navigator in the top right corner then select Menu > Recruiting > Create Job Opening.

#### Primary Job Opening Information

- Enter position number and tab to next box, information should auto populate
- Enter 1011 (Rolla) into the Recruiting Location
- Click Continue

| IM SYST            | EM                                    | Instance: HRPRD - Use |
|--------------------|---------------------------------------|-----------------------|
| ) Search           | Primary Job Opening Information       |                       |
| Create             | Recruiting Home                       |                       |
| Create Applicant   | Job Details ⑦                         |                       |
| Create Job Opening | Job Opening Type Standard Requisition | ~                     |
| Applicant Lists    | *Business Unit ROLLA Q Mis-           | souri S & T           |
| Interview Calendar | Department Q                          | L                     |
| Saved Searches     | Position Number Q                     | 4                     |
|                    | *Becruiting Location                  | 1                     |
|                    | II *Job Posting Title                 |                       |
|                    |                                       |                       |
|                    |                                       | Continue              |
|                    |                                       |                       |
|                    |                                       |                       |

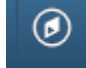

| ob Opening                                               |                                                                                     |                                                                                                    |                                                                                                    |
|----------------------------------------------------------|-------------------------------------------------------------------------------------|----------------------------------------------------------------------------------------------------|----------------------------------------------------------------------------------------------------|
| Save and Submit                                          | Save as Draft                                                                       | Recruiting Home   ENotification                                                                                                    | on   Start Over                                                                                                    |
| Job Opening<br>Job Posting Ti<br>Job Co<br>Position Numb | ID NEW<br>tle DIR I STUDENT SUP<br>de 4643 (DIR I STUDEN<br>ber 00092541 (DIR I STU | PORT SVCS<br>SUPPORT SVCS)<br>DENT SUPPORT SVCS)                                                                                                    | Status       005 Draft         Business Unit       ROLLA (Missouri S & T)         Department       RVCSTAFF (VC - Student Affairs)         Primary Recruiting Location       1011 (Rolla) |
| Job Information                                          | Hiring Team Jo                                                                      | Postings Screening                                                                                                    |                                                                                                    |
| Opening Informatio                                       | n ⑦<br>*Template ID<br>Job Opening Type<br>Created By                               | 1012 Q     ROLLA-S       Standard Requisition     10313126 Q       Budnik,F     100110001 (Control of the second second seco | Staff                                                                                                    |
|                                                          | Created                                                                             | 10/01/2024                                                                                                    |                                                                                                    |
|                                                          | *Openings to Fill<br>Target Openings<br>Available Openings                          | Limited Number of Openings                                                                                                    | ~                                                                                                    |
|                                                          | Establishment ID                                                                    | ٩                                                                                                    |                                                                                                    |

### Complete the Job Information Tab

- All fields marked with an asterisk (\*) are required fields and include the following:
- Openings to Fill Select Limited Number of Openings then enter the number of openings for the JOID (Target Openings and Available Openings should match.
- Status Date
- Type of Position (New or Replacement) if it's a replacement, please enter the replacement's EMPLid in the box marked "Employees Being Replaced"
- Job Posting Justification (see chart)

| Academic Abridged hire - Post Doc/Intern/<br>Resident hires |  |
|-------------------------------------------------------------|--|
|                                                             |  |
| emic - Internal Search Only                                 |  |
| emic Abridged hire – Partner hire of new                    |  |
| у                                                           |  |
| (                                                           |  |

| ACAD – Promotion           | Academic Abridged hire – Promotion to new<br>title/rank            |
|----------------------------|--------------------------------------------------------------------|
| ACAD – Hire of New Faculty | Academic Abridged hire - Faculty hire tied to another faculty hire |
| ACAD – Emergency           | Academic Abridged hire – Emergency hire                            |
| ACAD – Temporary           | Academic Abridged hire – Temporary hire (non-<br>renewable)        |
| Direct Promotion           | Promotion of an internal department employee                       |
| Exception/Waiver           | Exception to the standard full search posting process              |
| Internal Only              | Posting for Internal applicants only                               |

- Funding Source 100% Grant, Gift or Ext Funded <u>or</u> Operational/Auxiliary Funded
- Location (where will their physical office be located)
- Click "Save as Draft" at the bottom of the page

### Next, you will complete the "Hiring Team" tab

- Recruiters Click Add Recruiter team and select "ROLLA Recruiting Team," then select Felena Budnik as primary recruiter
- Hiring Managers The admin for the department should be listed as the "Hiring Manager" in eRecruit
- Interviewers Please list anyone who will be serving on the Search Committee
- Interested Parties You will add your budget and fiscal person as well as anyone else that might need access to the position

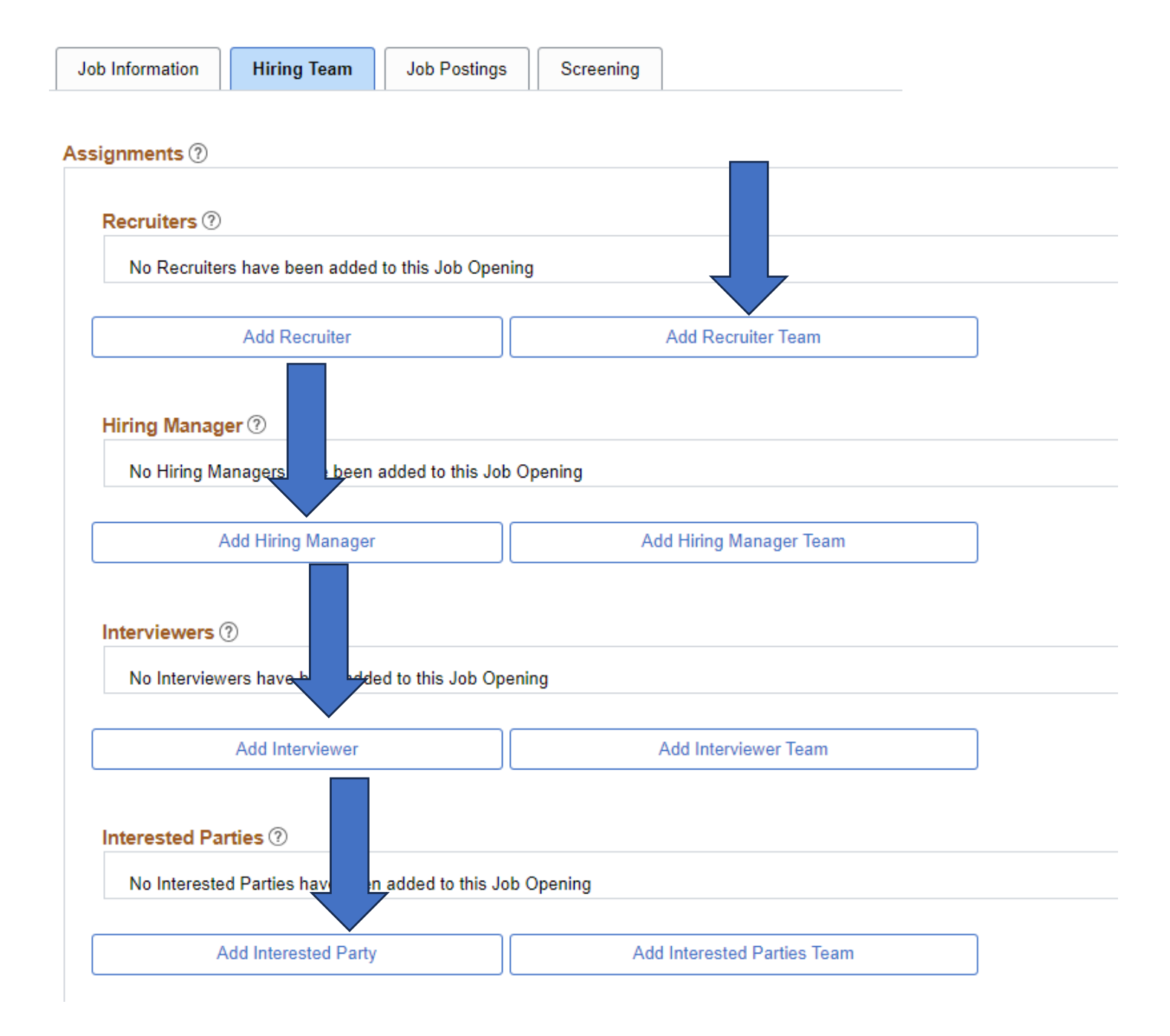

After "Rolla Recruit Team" has been added, make sure to select Felena Budnik as the Primary Recruiter.

Next step is to complete the job posting.

Make sure to add department and position number to the posting title.

### Job Posting

### Box 1

| b Descriptions ⑦                                        |                       |                                                                        |           |
|---------------------------------------------------------|-----------------------|------------------------------------------------------------------------|-----------|
| *Description Type                                       | Hiring Department     | Select "Hiring Department"                                             |           |
| *Visibility                                             | Internal and External | Select "Internal and Externa                                           | <i>l"</i> |
| देचिं ⇔े द्रि∨                                          | — 🖽 Υ 🖬 🖉 Ω Υ Paragra | raph $\vee$ $A^{\mp} \vee AI \vee$ <b>B</b> $I \simeq = = = = = 2 = =$ |           |
|                                                         |                       |                                                                        |           |
| Business and Information                                | Technology            |                                                                        |           |
| Business and Information                                | Technology            |                                                                        |           |
| Business and Information Enter Department               | Technology            |                                                                        |           |
| Business and Information<br>Enter<br>Department<br>Name | Technology            |                                                                        |           |

### Box 2

| *Description Type                                                                                                    | · ·                                                                                                    | Select "Job Description"                                                                                                    |
|----------------------------------------------------------------------------------------------------|----------------------------------------------------------------------------------------------------|----------------------------------------------------------------------------------------------------|
|                                                                                                    |                                                                                                    | Select "Internal and External"                                                                                                    |
| ୡ 🖶 ५ ở ♀∨ ─ ▦∨ ◙ ⊘ Ω∨                                                                                                    | Paragraph ∨ A <sup>=</sup> ∨ A↓ ∨ E                                                                                   | B I ⊻ ᢒ ≣ ≡ ≡ ≡ ∷ ≔ ≡                                                                                                    |
|                                                                                                    |                                                                                                    |                                                                                                    |
| Missouri University of Science and Technology (Misson<br>Information Technology seeks to fill a non-tenure track                                                         | uri S& T, formerly University of Miss<br>Assistant Teaching Professor posit                                           | souri-Rolla) Department of Business and ition in Management beginning in Fall 2024.                                                   |
| The normal teaching load is four (4) courses per seme<br>management. The candidate is expected to provide high<br>department, play a major role in the development of pr | ester in the areas of business, mana<br>gh-quality instruction, participate in<br>rograms, advise students, and estal | agement, innovation, and/or technology<br>n developing the Business program in the<br>ablish and maintain professional relationships. |
| Enter the job description and dution                                                                                                    | es in this box                                                                                                    |                                                                                                    |
|                                                                                                    |                                                                                                    |                                                                                                    |
| Add Posting Description                                                                                                    | Delete Posting Descr                                                                                                  | cription                                                                                                    |

### Box 3

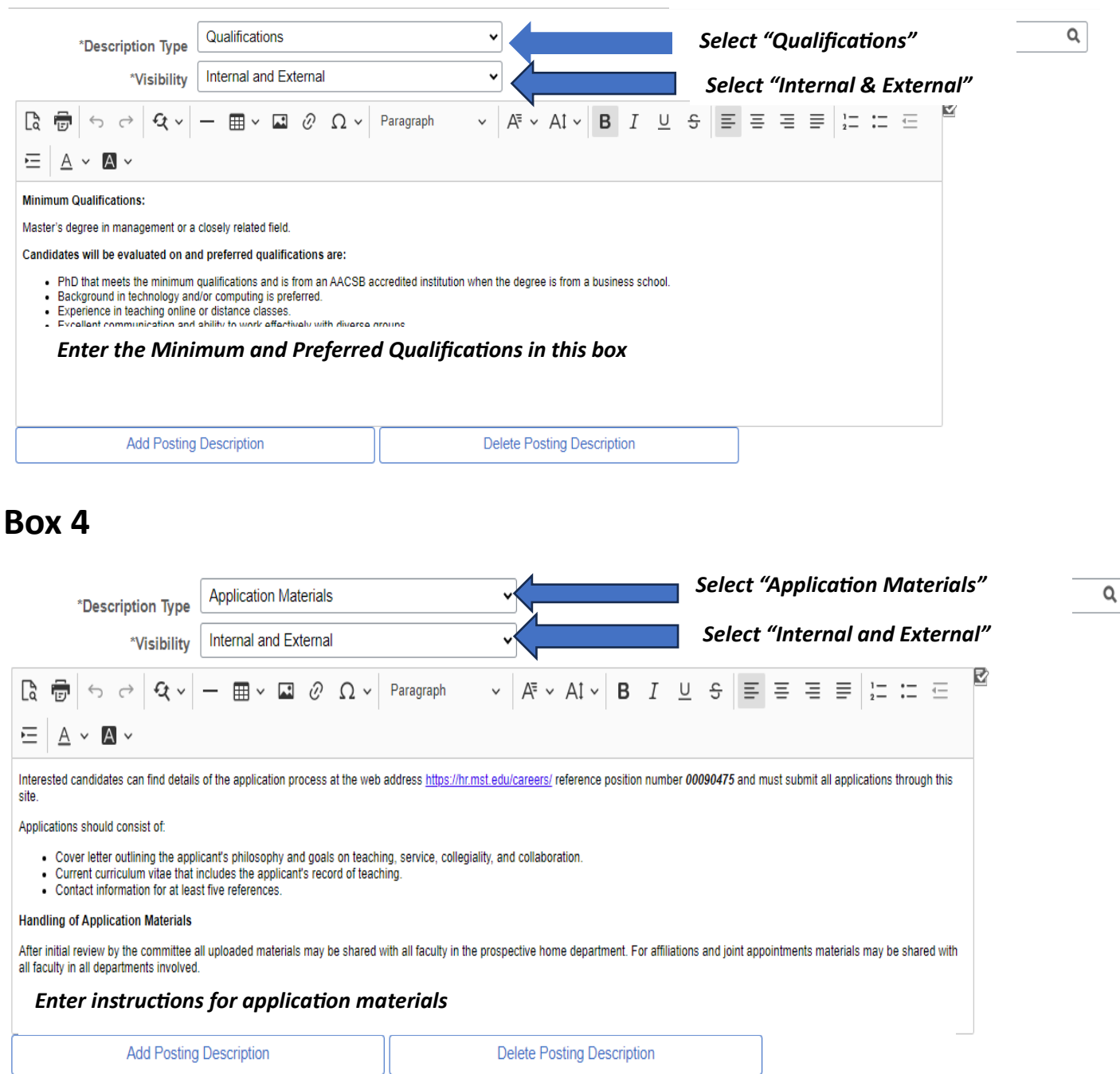

### Box 5

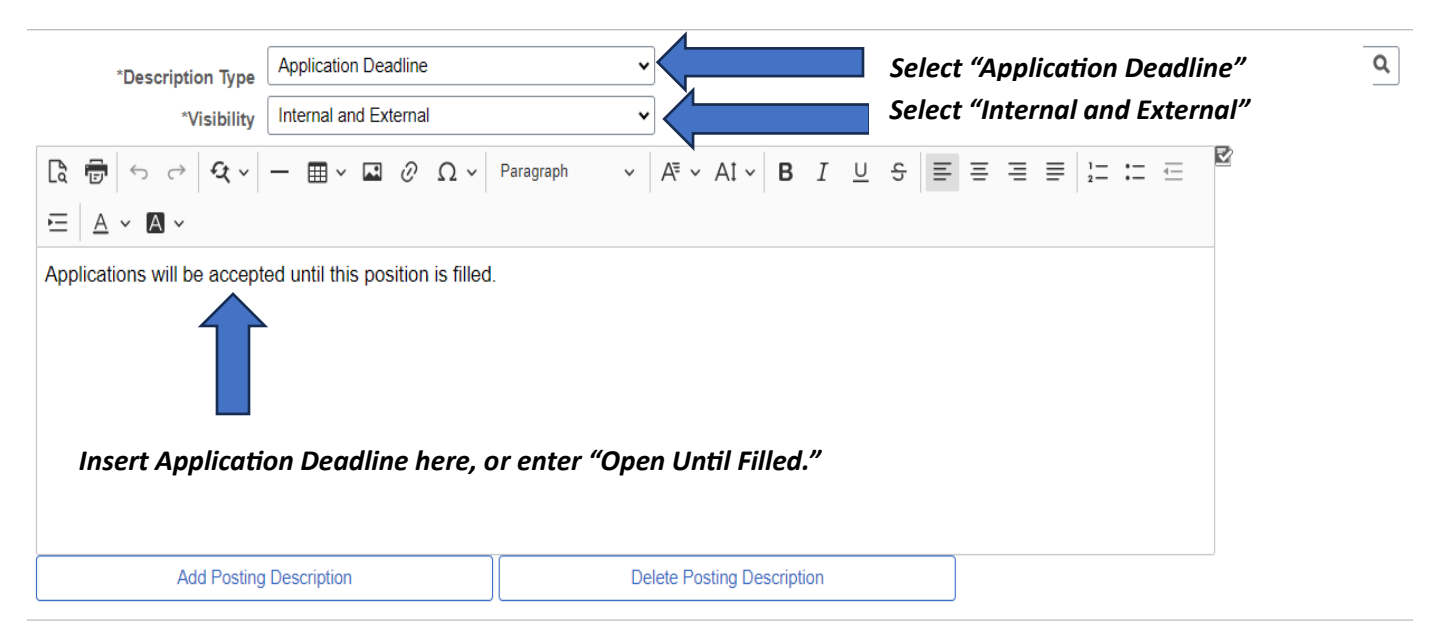

### Box 6

| *Description Type                                                                                                    | Community Information                                                                                                    | ~ <b>\</b>                                                                                                    | Select "Com                                                                                                    | munity In                                                                                                    | nformation"                                                                                                    | on - Rolla 🛛 🔍                          |
|----------------------------------------------------------------------------------------------------|----------------------------------------------------------------------------------------------------|----------------------------------------------------------------------------------------------------|----------------------------------------------------------------------------------------------------|----------------------------------------------------------------------------------------------------|----------------------------------------------------------------------------------------------------|-----------------------------------------|
| *Visibility                                                                                                    | Internal and External                                                                                                    | ~                                                                                                    | Select "Inter                                                                                                    | nal & Ext                                                                                                    | ternal"                                                                                                    |                                         |
|                                                                                                    | - Ξ ~ I 0 Ω ·                                                                                                    | Paragraph ∨ A <sup>=</sup> ∨ A↓ ∨                                                                                                    | B I <u>∪</u> <del>S</del> ≣                                                                                                    | = =                                                                                                    | Click the ma<br>glass and se                                                                                                    | gnifying<br>lect                        |
| University Information<br>Missouri S&T is one of the nation's lead<br>Mississippi River. Located about 100 m<br>Missouri S&T offers undergraduate deg<br>programs. With over 7,000 students an<br>careers.<br>KUMMER<br>Established in 2022, The Kummer Colle<br>university. Supported by the Kummer In<br>commercialization, business innovation<br>and information Technology (BIT), Dep<br>Technology Transfer and Economic Der<br>About Rolla<br>Rolla, Missouri offers several great adv | ding research universities with over 10<br>illes west of St. Louis in the multicultu<br>grees in engineering, the sciences, lib<br>id 300 faculty, Missouri S&T is big end<br>ege serves as a pathbreaking model f<br>nstitute Foundation at Missouri S&T, th<br>and entrepreneurship, systems think<br>artment of Economics, Department of<br>velopment (TTED). | 00-degree programs in 39 disciplines. It was fou<br>ral community of Rolla, Missouri S&T is an acce<br>eral arts, humanities, and business, with M.S. a<br>bugh to accommodate a diverse population, yet<br>for social impact, technology transfer, and interd<br>his unique college integrates key academic, co-<br>ing, and economic development. Within The Ku<br>Engineering Management and Systems Engine<br>high quality of life. Rolla is an ideal place for far | nded in 1870 as one of the fi<br>essible, safe, and friendly can<br>d Ph.D. programs available<br>small enough for individuals<br>isciplinary collaboration withi<br>curricular, and administrative<br>mmer College lives several of<br>sering (EMSE), Kummer Stuc-<br>nilies, with its low cost of livin | irst technological i<br>mpus surrounded<br>in many of the sc<br>to build high visib<br>in a future-oriente<br>activities minted<br>departmen<br>then Progr<br>Th<br>ori<br>1g. excelle | community<br>institutions west of the<br>by Ozarks' scenery.<br>ience and engineering<br>lifty d impactful<br>d SN M-focused<br>to tochonomic<br>ins information<br>ace you select | Information<br>n will autofill<br>Rolla |
| Add Posting E                                                                                                    | Description                                                                                                    | Delete Posting Desc                                                                                                    | ription                                                                                                    |                                                                                                    |                                                                                                    |                                         |

### Box 7

| *Description Type<br>*Visibility Internal and External                                                                                                    |                                                                                                    | *Description                                                       | ROLLA - Academic Benefit Eligible - Yes Q |
|----------------------------------------------------------------------------------------------------|----------------------------------------------------------------------------------------------------|--------------------------------------------------------------------|-------------------------------------------|
|                                                                                                    | Paragraph ∨ A⁼ ∨ AI ∨ <b>B</b> I                                                                                               | <u>0</u>                                                           |                                           |
|                                                                                                    |                                                                                                    | Clic                                                               | k on the magnifying glass                 |
| This position is eligible for University benefits. As part of your total compe<br>and educational fee discounts for all four UM System campuses. For add<br>https://www.umsustem.edu/https/wwards/henefits | nsation, the University offers a comprehensive benefits pac<br>itional information on University benefits, please visit the Fa | ckage, including medical, d<br>aculty & Staff Benefits webs        | there will be 3 options.                  |
| nabelini ministren eta eta eta eta eta eta eta eta eta eta                                                                                                    |                                                                                                    | ROL                                                                | LA – Academic Benefit                     |
| Values Commitment                                                                                                    |                                                                                                    | Elig                                                               | ible – Yes                                |
| We value the uniqueness of every individual and strive to ensure each per<br>intellectual pluralism and enable us to achieve the excellence that we see<br>innovate.                                       | rson's success. Contributions from individuals with diverse<br>k in learning, research and engagement. This commitmen          | backgrounds, experiences<br>t makes our university a be <b>ROL</b> | LLA – Staff Benefit Eligible              |
| In your application materials, please discuss your experiences and experiences                                                                                                    | ise that support these values and enrich our missions of te                                                                    | aching, research, and enge <b>ROL</b>                              | .LA – Benefit Eligible - No               |
| Equal Employment Opportunity                                                                                                    |                                                                                                    |                                                                    |                                           |
| The University of Missouri System is an Equal Opportunity Employer Eq                                                                                                    | al Opportunity is and shall be provided for all employees a                                                                    | nd applicants for employment on the                                | basis of their                            |
| Add Posting Description                                                                                                    | Delete Posting Description                                                                                                    |                                                                    |                                           |

### Next, click on the "Screening" tab

- Enter Highest Education level required
- Scroll to the bottom of the page and click "Save as Draft"

|   | Save and Submit | Save as Draft | g Home   🖃 Notification   Start Over |  |
|---|-----------------|---------------|--------------------------------------|--|
| • |                 |               |                                      |  |

### Next Steps:

• Save posting as draft, then click on "Save and Submit"

| _ |                 |      |   |                                              |
|---|-----------------|------|---|----------------------------------------------|
|   | Save and Submit | raft | I | Recruiting Home   ENotification   Start Over |

### Once you submit, you will see the following page:

• Click on the "Activity & Attachments tab and add the HFA as an attachment

| Applicants    | Applicant Search         | Applicant Screening | Activity & Attachments | Details |  |  |  |
|---------------|--------------------------|---------------------|------------------------|---------|--|--|--|
| Job History ⑦ |                          |                     |                        |         |  |  |  |
| Date          | Subject                  | Reason              |                        |         |  |  |  |
| 06/17/2024    | 010 Open                 | J10 Open            |                        |         |  |  |  |
| 06/13/2024    | 006 Pending Approva      | al                  |                        |         |  |  |  |
| 06/13/2024    | 005 Draft                |                     |                        |         |  |  |  |
| Searches ⑦    | Searches ⑦               |                     |                        |         |  |  |  |
| Notes         | been added to this Joh   | Opening             |                        |         |  |  |  |
| NO HOLES Have | e been added to this Job | Opening.            |                        |         |  |  |  |
| Ad            | d Note                   |                     |                        |         |  |  |  |
| Attachments   |                          |                     |                        |         |  |  |  |
| No Attachmen  | ts have been added to th | nis Job Opening.    |                        |         |  |  |  |
| Add A         | ttachment                |                     |                        |         |  |  |  |

Click Save at the bottom of EACH page.

#### Once you have added the HFA, you will need to add the approval chain:

### Academic Department/Center Approval Chains (includes all departments reporting to the Provost) Job Opening

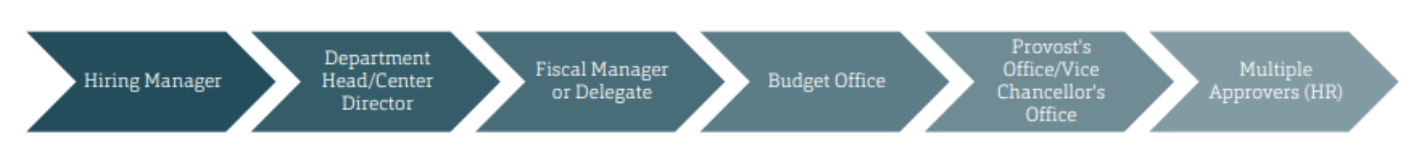

- Once all parties have been added to the approval chain, click submit.
- The JOID will be routed to each person in the approval chain in the order they were put into the chain.
- Once the approval chain is back with HR, we will look at the posting and double check for accuracy.
- Once the position has been posted, HR will send an email to Admin.